# 中北大学企业微信加入指南

一、激活企业微信账号

注: 激活时校内使用校园网,校外登录 VPN。

1、打开手机微信"扫一扫",扫描以下二维码:

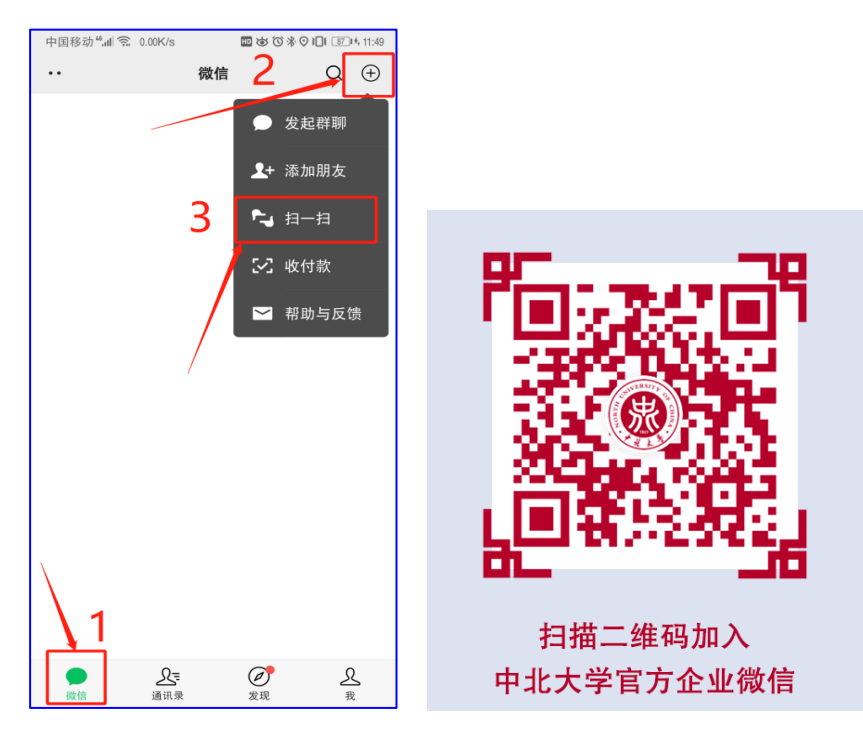

图 1 打开微信扫描此二维码

2、进入向导,查看流程说明,点击"下一步:身份验证";

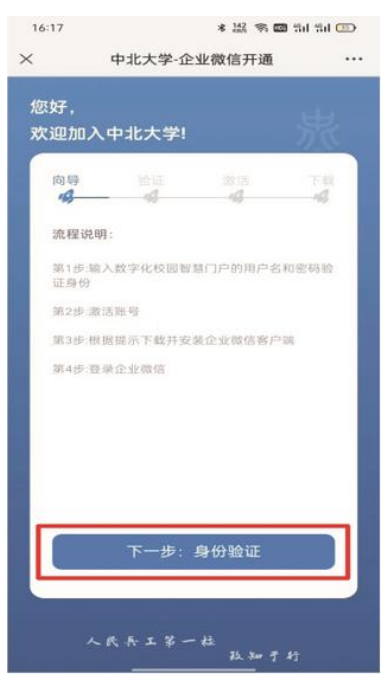

图 2 进入下一步: 身份验证

3、进入验证界面,输入账号和密码,点击登录;

**账号为学号或教工号; 密码与数字校园智慧门户登录密码相同**(师生的初始 密码均为: Zbdx 身份证号码后六位)。

| 中国移动" <b>"山</b> 家 521B/s                | 図 は (C) I III III 10:33 |
|-----------------------------------------|-------------------------|
| × 中北大学-企业微信开通                           |                         |
|                                         |                         |
| 您好,                                     |                         |
| 欢迎加入中北大学!                               |                         |
| -                                       |                         |
| 向导 验证                                   | 激活 下载                   |
| 140 140                                 | 40 40                   |
|                                         |                         |
| 请输入学号/教工号                               |                         |
|                                         |                         |
| 请输入密码                                   |                         |
|                                         |                         |
|                                         | 忘记密码                    |
|                                         |                         |
|                                         |                         |
|                                         |                         |
|                                         |                         |
|                                         |                         |
| 登录                                      |                         |
|                                         |                         |
| 125 - 4 - 13                            |                         |
| ~~~~~~~~~~~~~~~~~~~~~~~~~~~~~~~~~~~~~~~ | 政知于行                    |
|                                         |                         |

图 3 填写账号密码

4、进入激活界面,输入师生**本人手机号**,请输入两遍并确认手机号无误;

| 中国移动""加豪 149B/s | <b>回 </b> |
|-----------------|-----------|
| × 中北大学-企业微信开证   |           |
|                 |           |
| 您好,             |           |
| 欢迎加入中北大学!       |           |
|                 | TANK TAL  |
|                 |           |
|                 |           |
| 请输入手机号          |           |
|                 |           |
| 请再次输入手机号        |           |
|                 |           |
|                 |           |
|                 |           |
|                 |           |
|                 |           |
|                 |           |
|                 |           |
| 明认于机平           | 57F 颜油    |
|                 |           |
| 人民兵工第一          | ф.        |
|                 | 政知于行      |

图 4 确认手机号并激活

5、完成中北大学企业微信账号激活。

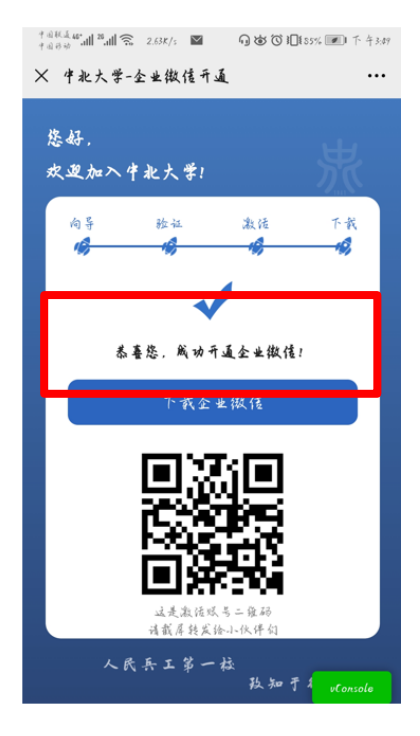

图 5 完成账号激活

6、请转至下一步下载企业微信客户端。

## 二、下载企业微信客户端

### 1、手机端:

打开手机应用商店,搜索"企业微信",点击安装:

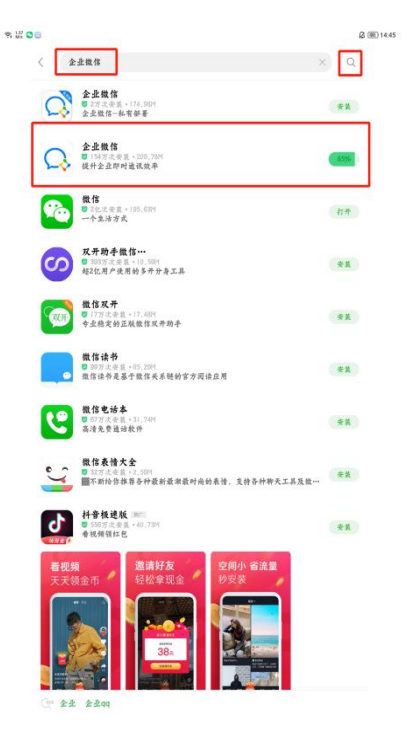

图 6 完成安装

#### 2、电脑端:

(1) 下载企业微信客户端

根据电脑系统下载相应的客户端,企业微信官网客户端下载地址: https://work.weixin.qq.com/?from=newsmeeting#indexDownload

| ○ 企业微信     | 产品功能 | 高级功能 | 行业方案         | 开放能力 | 客户案例 | 学习与帮助 = | 企业登录           | 下载 |
|------------|------|------|--------------|------|------|---------|----------------|----|
|            |      |      |              |      |      |         |                |    |
|            |      |      |              |      |      |         | ~              |    |
|            |      | ę    | $\mathbf{S}$ |      |      |         | · <b>!!!</b> ! |    |
| Windows桌面端 |      | Mac  | 画端           |      | iOS版 |         | Android版       |    |
|            |      |      |              |      |      |         |                |    |

图 7 选择电脑对应系统并下载

(2) 安装客户端

按照安装提示,进行企业微信客户端安装。

○ 企业微信

正在安装 46%

图 8 完成安装

- 三、登录企业微信客户端
  - 1、手机端:

(1) 选择"手机号登录",点击右下角"同意":

注:请使用激活账号时绑定的手机号。

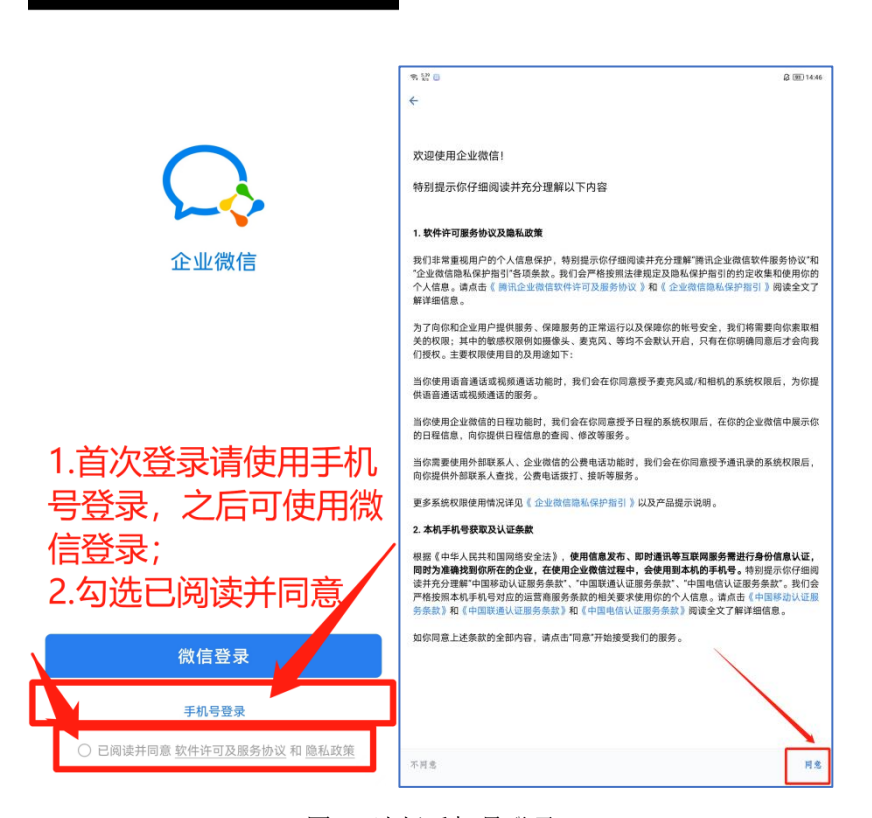

图 9 选择手机号登录

(2) 输入激活账号时绑定的手机号,点击下一步:

| ■��⑦滲Ⅲ 12:29 |
|--------------|
|              |
|              |
|              |
| -            |
|              |
|              |

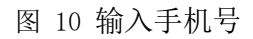

- (3) 注意查看接收短信"腾讯科技"验证码,输入框内填写该验证码,点击下
  - 一步:

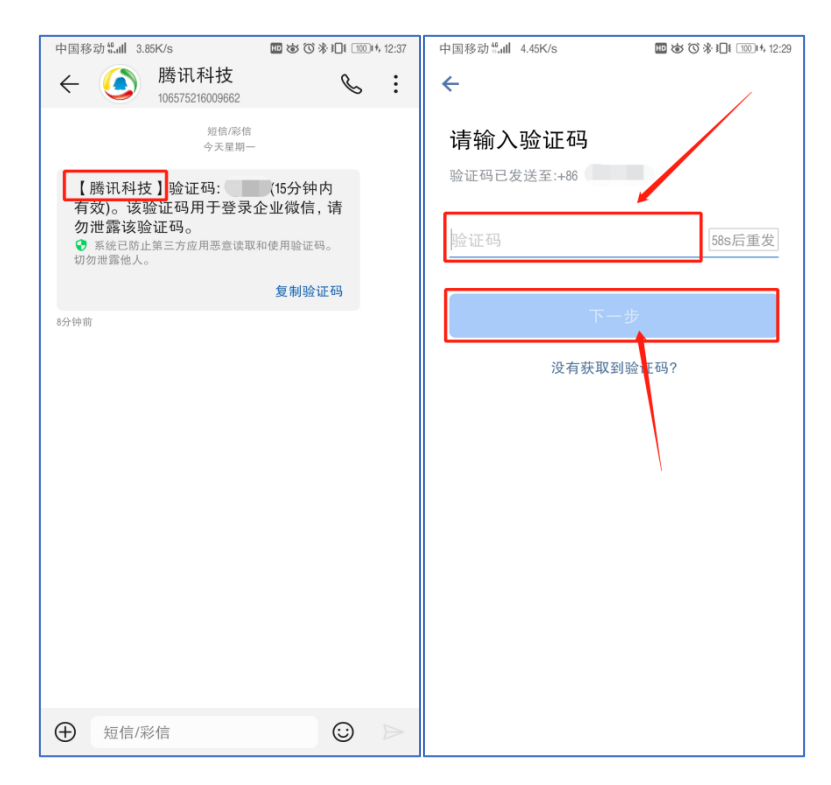

图 11 输入验证码

(4) 进入"选择身份进入"页面,点击"中北大学":

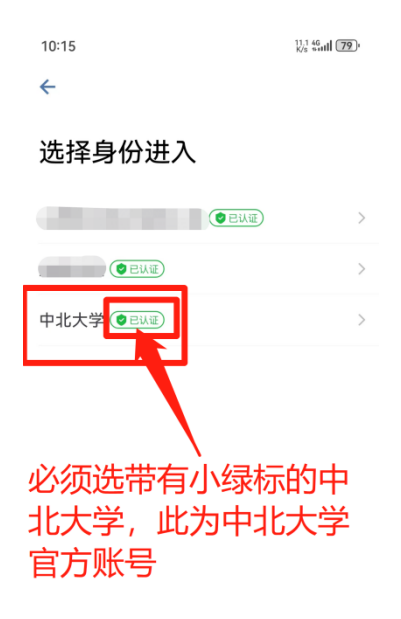

图 12 确认中北大学

(5) 点击进入,注意"中北大学"必须带有小绿标:

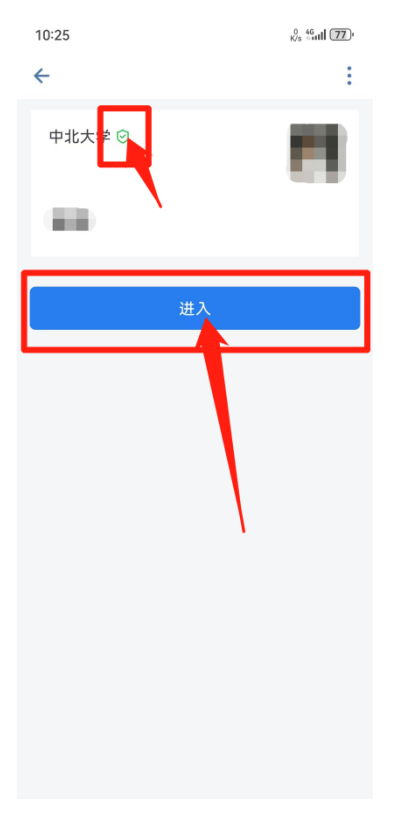

图 13 点击进入

(6) 完成手机登录:

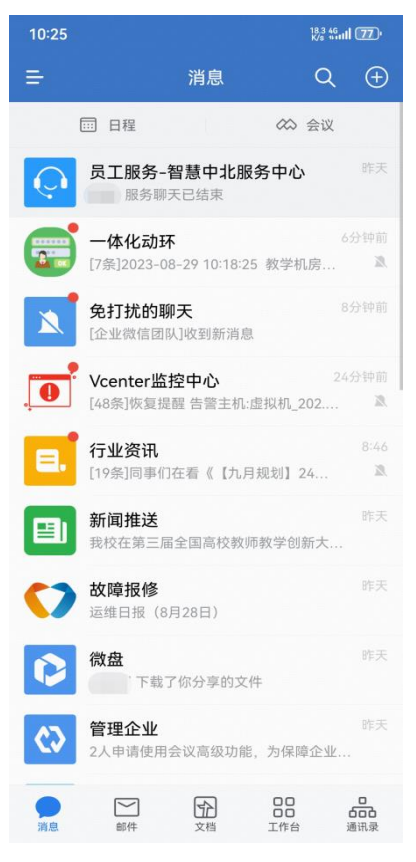

图 14 进入企业微信

#### 2、电脑端:

(1) 安装成功后,点击立即使用:

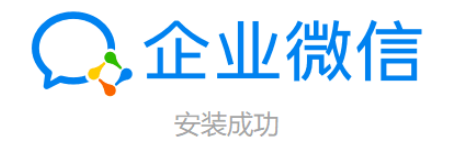

X

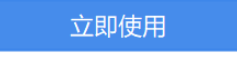

图 15 点击立即使用

(2) 打开手机企业微信,点击右上角扫一扫,扫描二维码:

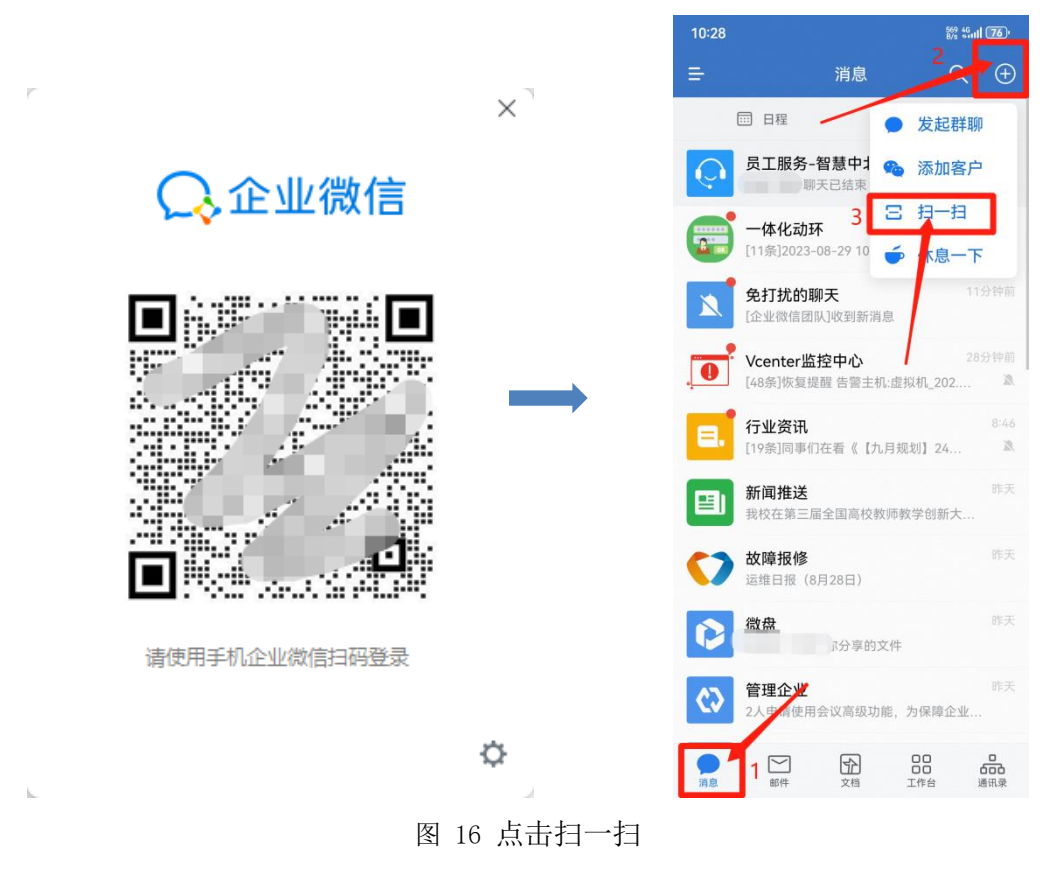

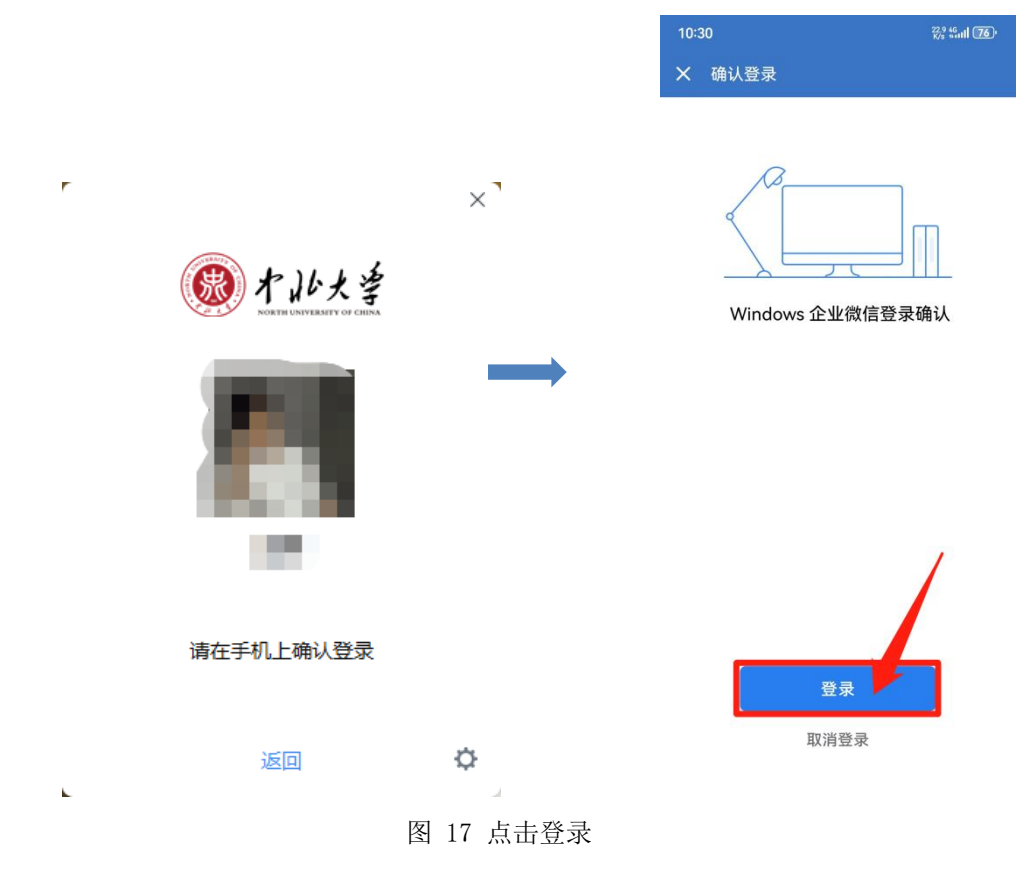

(4) 进入电脑端企业微信界面:

|                                         | Q. 搜索                                                    | +                 |
|-----------------------------------------|----------------------------------------------------------|-------------------|
| <b>り</b><br>消息                          | 日本<br>日本<br>日本<br>日本<br>日本<br>日本<br>日本<br>日本<br>日本<br>日本 | <b>中</b><br>昨天    |
| <b>1</b> 8/件                            |                                                          | <b>】</b><br>钟前    |
| 文档                                      | 新闻推送<br>关于开展2023年度 2分                                    | 钟前                |
| 田田田田田田田田田田田田田田田田田田田田田田田田田田田田田田田田田田田田田田田 | <b>一体化动环</b><br>[12条]2023-08-29… 3分                      | <b>义</b><br>)钟前   |
| 会议                                      | . <b>V</b><br>[4 53                                      | 2<br>钟前           |
| 工作台                                     | 日、<br>「19条]同事们在看《… 0                                     | <b>X</b><br>08:46 |
| 通讯录<br><br>更多                           | <b>免打扰的聊天</b><br>[美少女们减肥加油!!                             | 昨天                |
| 2                                       | <b> 故障报修</b> 运维日报(8月28日)                                 | 昨天                |
| 6                                       | 微盘<br>下载了你分享的                                            | 昨天                |
| 4                                       |                                                          | 昨天                |

#### 图 18 进入企业微信